## VIDYA NIKETAN (BIRLA PUBLIC SCHOOL), PILANI

Steps for Online Registration (New Admission)

- Visit the School website "<u>www.bpspilani.edu.in</u>"
- Click on "Online Registration-Sign up" given on home page
- > Register your self by using "E-mail id & create the new Password" for further use
- > Open your e-mail and Activate your account
- Click on "Go to Login Page"
- > Enter the **"E-mail id & Password"**
- Click on "Admission Tab" and select "New Admission"
- ➤ Kindly Fill in all required details in sequence in the **"Registration Form"**
- > After filling all the entries click on "Make Payment"
- Note down the "Enquiry Reference Number" (may be required for payment options, you will receive in e-mail)
- Select your payment option "Credit Card", "Debit Card" or "Net Banking"
- After selecting the Payment Mode, select Bank and thereafter click on "Proceed Now" Tab
- > Post successful payment, you will receive e-receipt, keep it for future reference
- > This payment will be credited in School Bank A/c within 2 4 working days

## (If the payment is not done in the above process due to any reason kindly use the following steps)

## **Option 1**

- a. Go to the School Website "www.bpspilani.edu.in"
- b. Click on "Payment Gateway: Quick Pay Option" given on Home Page
- c. Select Payment Reason "Admission Registration Charges"
- d. Enter your "Enquiry No." and "Date of Birth"
- e. Confirm & Pay

## **Option 2**

- a. Go to the School Website www.bpspilani.edu.in
- b. Click on "Online Registration Log in" given on Home Page
- c. Enter your "E-mail and Password"
- d. Click on "My Admission Enquiries"
- e. Select your "Enquiry Number" for Payment
- f. You may download the Admit Card after 2-3 days of making the payment

Feel free to contact the Admission department for any query or Assistance: **8875001864, 96672007**70